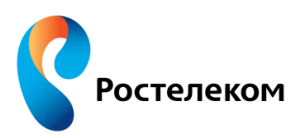

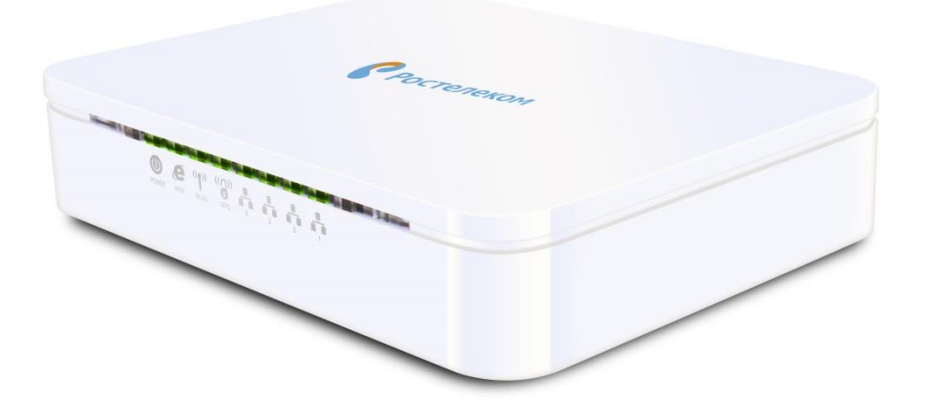

## Инструкция по обновлению программного обеспечения до версии 1.1.13RU.RT.1040W-4M

Версия документа v2.1

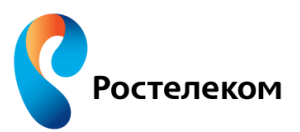

В данном документе описана инструкция по обновлению программного обеспечения с версии v1.1.9E до версии 1.1.13RU.RT.1040W-4M.

Шаг 1: Открыть любой WEB-браузер и в командной строке ввести 192.168.1.1. Логин и пароль для доступа на устройство admin / admin. Перейти в раздел Management > Status и скопировать в буфер обмена серийный номер устройства (Equipment Serial Number).

|                          | System                  |                              |  |
|--------------------------|-------------------------|------------------------------|--|
| Firewall                 | Uptime                  | 0day:0h:7m:44s               |  |
|                          | Equipment Serial Number | 00027430314020013853         |  |
| QoS                      | Firmware Version        | v1.1.9E                      |  |
|                          | Build Time              | Fri Feb 14 10:25:58 MSK 2014 |  |
| Route Setup              | Wireless Configuration  |                              |  |
|                          | Mode                    | AP                           |  |
| Management               | Band                    | 2.4 GHz (B+G+N)              |  |
| Status                   | SSID                    | RTRouter-013853              |  |
| Statistics               | Channel Number          | 11                           |  |
| DDNS                     | Encryption              | WPA2                         |  |
| Time Zone Setting        | BSSID                   | 00:1f:ce:7e:24:fb            |  |
| Denial-of-Service        | Associated Clients      | 0                            |  |
| Log<br>Llograde Firmware | TCP/IP Configuration    |                              |  |
| Save/Reload Settings     | Attain IP Protocol      | Fixed IP                     |  |
| WEB server               | IP Address              | 192.168.1.1                  |  |
| TR-069 config            | Subnet Mask             | 255.255.255.0                |  |
| Password                 | Default Gateway         | 192.168.1.1                  |  |
| Logout                   | DHCP Server             | Enabled                      |  |
|                          | MAC Address             | 00:1f;ce:7e:24:f9            |  |

Шаг 2: Перейдите в раздел Management > Upgrade Firmware. Нажмите кнопку Обзор., затем выберите файл с новой версией FW и после нажмите кнопку Upload.

| Operation Mode                                                                                                    | Upgrade Firmware                   |                                                                                                |
|----------------------------------------------------------------------------------------------------|------------------------------------|------------------------------------------------------------------------------------------------|
| Wireless                                                                                                    | This page allows you upgrade the A | ccess Point firmware to new version. Please note,<br>he upload because it may crash the system |
| TCP/IP Settings                                                                                                    |                                    |                                                                                                |
| Firewall                                                                                                    | Firmware Version:<br>Select File:  | ∨1.19⊑<br>Выберите файл Файл не выбран                                                         |
| QoS                                                                                                    | Upload Reset                       |                                                                                                |
| Route Setup                                                                                                    |                                    |                                                                                                |
| Management<br>Status<br>Statistics<br>DDNS<br>Time Zone Setting<br>Denial-of-Service<br>Log<br>Upgrade Firmware<br>Save/Reload Settings<br>WEB server<br>TR-069 config<br>Password |                                    |                                                                                                |
| Logout                                                                                                    |                                    |                                                                                                |

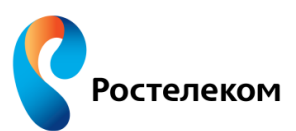

<u>Шar 3:</u> После обновления программного обеспечения обновите вашу страницу, нажав клавишу **F5**. В разделе **Статус** будет отображаться пустое поле в графе «**Серийный номер**» и кнопка **Set Serial**. Вставьте ранее скопированный в буфер обмена серийный номер в данное поле или введите его вручную, затем нажмите на кнопку **Set Serial**.

| Настройка Интернет                                                                                                    | Система                     |                                 |  |
|----------------------------------------------------------------------------------------------------|-----------------------------|---------------------------------|--|
|                                                                                                    | Время работы                | 0day:0h:3m:48s                  |  |
| Безопасность                                                                                                    | Серийный номер              | 00027430314020013853 Set Serial |  |
| Маршрутизация                                                                                                    | Версия ПО                   | 1.1.13RU.RT.1040W-4M            |  |
|                                                                                                    | Дата создания ПО            | Wed Feb 18 15:14:12 MSK 2015    |  |
| Администрирование<br>Статус<br>Статистика<br>Динамический DNS<br>Настройка времени<br>Предотвращение DoS<br>Системный журнал<br>Диагностика<br>Обновление ПО<br>Восстановление/сброс | Настройки беспроводной сети |                                 |  |
|                                                                                                    | Режим                       | AP                              |  |
|                                                                                                    | Полоса                      | 2.4 GHz (B+G+N)                 |  |
|                                                                                                    | SSID                        | RTRouter_                       |  |
|                                                                                                    | Номер канала                | 2                               |  |
|                                                                                                    | Шифрование                  | WPA2                            |  |
|                                                                                                    | BSSID                       | 00:e0:4c:81:96:c1               |  |
|                                                                                                    | Клиенты                     | 0                               |  |
|                                                                                                    | Конфигурация ТСР/ІР         |                                 |  |
| Установка пароля                                                                                                    | IP протокол                 | Fixed IP                        |  |
| Перезагрузка                                                                                                    | ІР адрес                    | 192.168.1.1                     |  |
| Выход                                                                                                    | Маска подсети               | 255.255.255.0                   |  |
|                                                                                                    | Шлюз                        | 192.168.1.1                     |  |
|                                                                                                    | 100000                      |                                 |  |

**Примечание:** Серийный номер так же указан на стикере устройства, который расположен на нижней части корпуса.

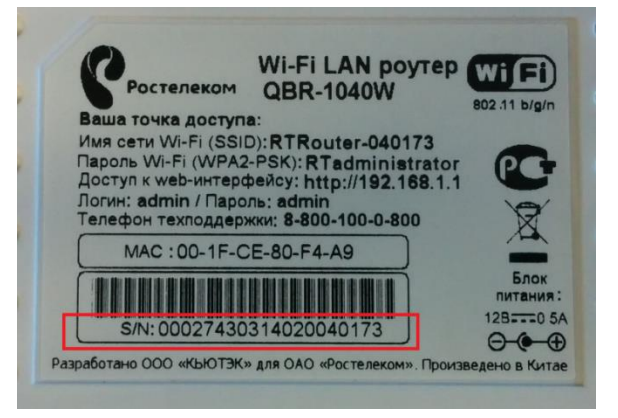

**Примечание:** Если вы некорректно ввели серийный номер, то обратитесь в службу технической поддержки ОАО «Ростелеком».

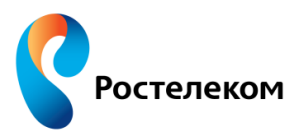

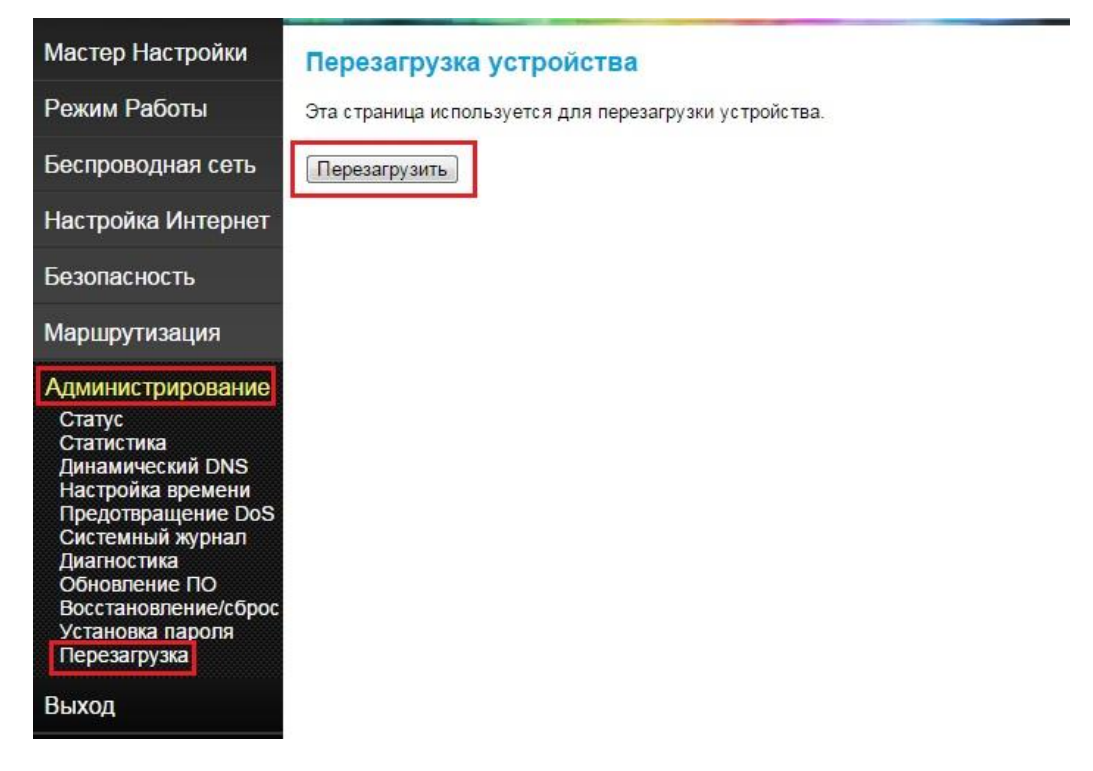

<u>Шаг 5:</u> Перейдите в раздел **Администрирование** > **Перезагрузка** и перезагрузите устройство.

Шаг 6: Как только устройство перезагрузилось, его необходимо сбросить на заводские настройки для того, чтобы все изменения вступили в силу. Для этого перейдите в раздел Администрирование > Восстановление/сброс и нажмите кнопку Сброс;

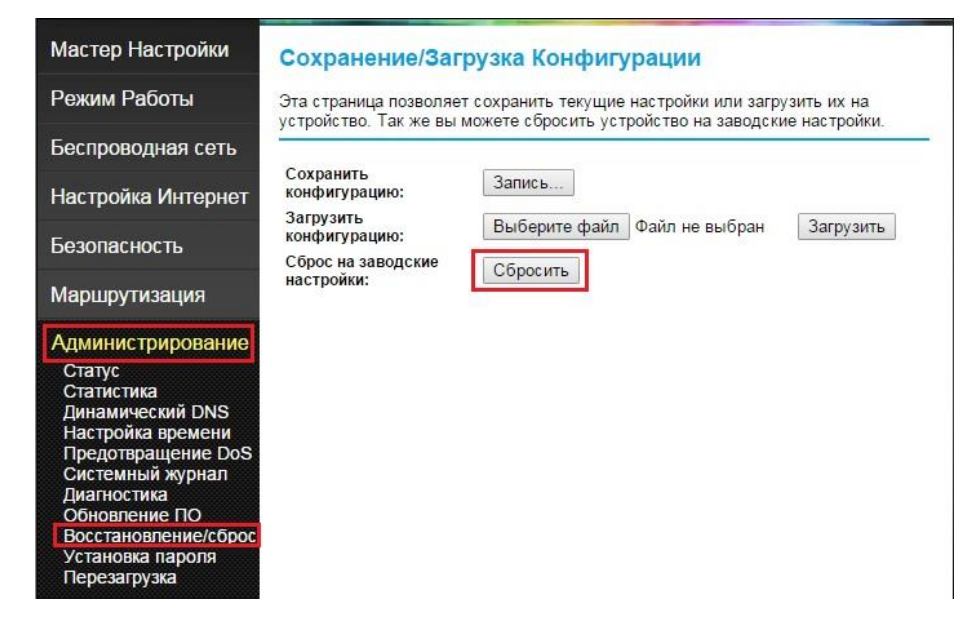

Шаг 7: После сброса устройства на заводские настройки, оно готово к настройке!